## BA, BSC, BCA, BCOM प्रथम वर्ष एवं MA, MSC, MCOM के प्रथम सेमेस्टर के छात्र-छात्राओं के लिए निर्देश

1. प्रवेशार्थी को सर्वप्रथम <u>www.govtpgcollegebemetara.com</u> वेबसाइट ओपन करना है, इसमें फ्रंट पेज में online payment portal में क्लिक करना है

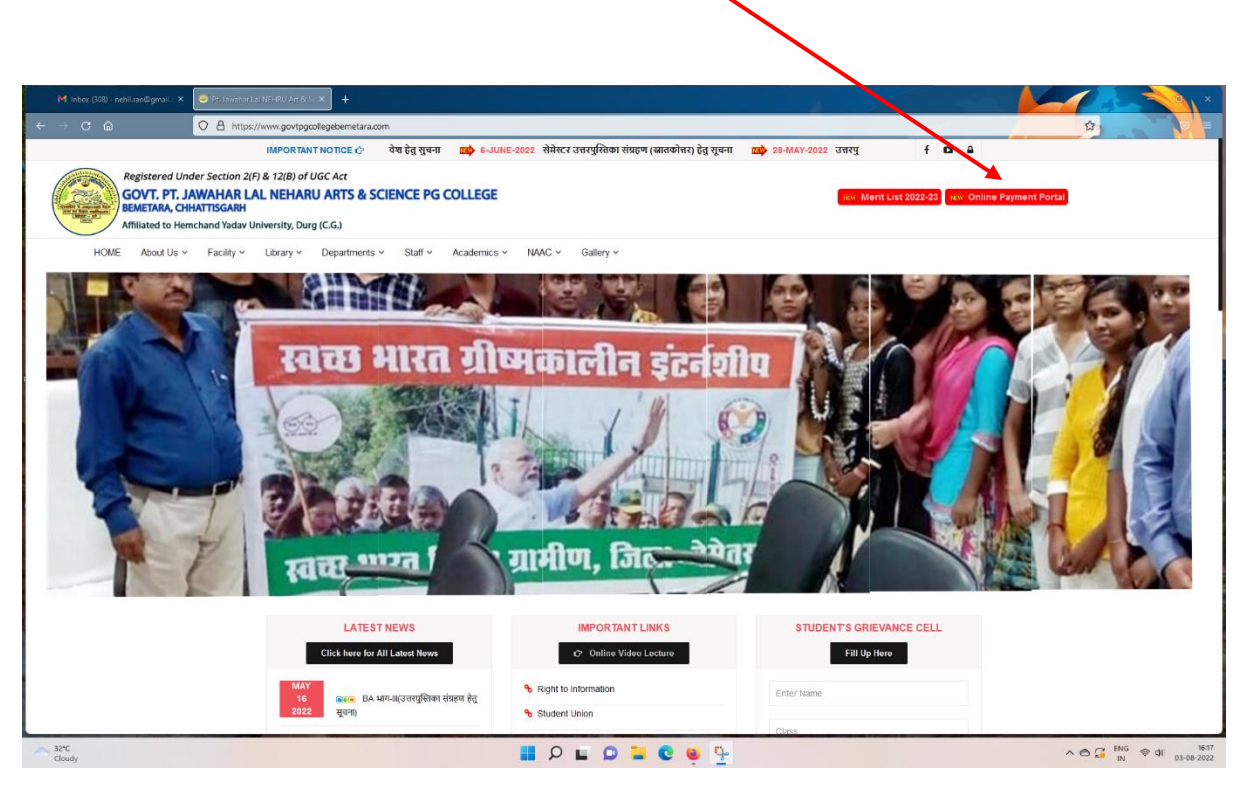

2. इसके पश्चात नीचे दिए गए पेज में दो आप्शन दिए गए हैं - इसमें प्रथम वर्ष/सेमेस्टर के प्रवेशार्थियों को

| 1 <sup>st</sup> year /semester student click here                                                                                                    | में क्लिक करना है-                                                                                                    |
|----------------------------------------------------------------------------------------------------|----------------------------------------------------------------------------------------------------|
|                                                                                                    |                                                                                                    |
| 🎀 Inbox (308) - nehiluso@gmail. 🗙 🛛 Govt. Pt. Javehar Jail Nehrin Ans Solic X 🛛 +                                                                                                    |                                                                                                    |
| ← → C @ O A https://online.govtpgcollegebemetara.com/admissionpayment.aspx                                                                                                    |                                                                                                    |
| Appr<br>दिवीप एवं तृतीय वर्धत्वेसेस्टर के छाद्रश्वाद्रा आनंसाइन सुल्क मुमवान हेवु यहाँ खिराक करें<br>2nd & 3rd Year/Semester Student Click Here For Online Fees Payment<br>2nd & 3rd Year/Semester Student Click Here | SOVT. PT. JAWAHAR LAL NEHRU ARTS & SCIENCE<br>PG COLLEGE, BEMETARA, (C.G.)<br>Affiliated to Hemchand Yadav University, Durg<br>LICATION FORM FOR ADMISSION SESSION - 2022-2023<br>प्रथम वर्ष/कोरो के प्रथमप्रमा वृत्त्व भुगाता हेतु यहाँ विश्वक करें<br>1st Year/Semester Student Click Here For Online Fees Payment |
|                                                                                                    |                                                                                                    |
|                                                                                                    |                                                                                                    |

इसके पश्चात् प्रवेशार्थी को अपना पंजीकृत मोबाइल नंबर (जो की विश्विद्यालय के आवेदन पत्र में उल्लेखित हो)
 एवं विश्वविद्यालय आवेदन का पंजीयन क्रमांक प्रविष्ट करना है।

नोट : यह प्रक्रिया तब मान्य होगी जब महाविद्यालय के प्रवेश प्रभारी द्वारा दस्तावेजों का परिक्षण कर लिया गया हो। दस्तावेज परिक्षण के पश्चात् प्रवेशार्थी के पंजीकृत मोबाइल नंबर पर text मेसेज प्राप्त होगा जिसमे उन्हें दस्तावेज परिक्षण पूर्ण होने की जानकारी दी जाएगी । इस TEXT मेसेज प्राप्त होने के उपरांत प्रवेशार्थी फीस भुगतान कर सकता है।

| M Inbox (308) - nehiLrao@gmail.: X 🛛 Govt. Pr. Jawahar Lal Nehrir Arts &                                                                       | × +                                                                          |                                                                                                    |                                                 |
|----------------------------------------------------------------------------------------------------|------------------------------------------------------------------------------|----------------------------------------------------------------------------------------------------|-------------------------------------------------|
| ← → C @ O A https://online.govtpg                                                                                                    | collegebemetara.com/StudentLoginPart1.aspx                                   |                                                                                                    | E 🏠 💎 🗏                                         |
|                                                                                                    | GOVT. PT. JAWAHA<br>PG COLLE<br>Affiliated to Hem<br>APPLICATION FORM FOR AD | R LAL NEHRU ARTS & SCIENCE<br>GE, BEMETARA, (C.G.)<br>chand Yadav University, Durg<br>MISSION 55510N - 2022-2023 |                                                 |
| Online Payment Login only for 1st Year/Semester Students<br>लॉग इन करने के लिए विश्वविद्यालय से प्राप्त एप्लीकेचन नंबर एवं पंजीकृत मोबाइल नंबर | र प्रविष्ट करें।                                                             |                                                                                                    |                                                 |
| Enter Your Registered Mobile No. *<br>Mobile No.                                                                                               |                                                                              |                                                                                                    |                                                 |
| Enter Your University Application No. *<br>University Application No                                                                           |                                                                              |                                                                                                    |                                                 |
| Lade                                                                                                    |                                                                              |                                                                                                    |                                                 |
| robu                                                                                                    |                                                                              |                                                                                                    |                                                 |
|                                                                                                    |                                                                              |                                                                                                    |                                                 |
|                                                                                                    |                                                                              |                                                                                                    |                                                 |
|                                                                                                    |                                                                              |                                                                                                    |                                                 |
|                                                                                                    |                                                                              |                                                                                                    |                                                 |
|                                                                                                    |                                                                              |                                                                                                    |                                                 |
|                                                                                                    |                                                                              |                                                                                                    |                                                 |
|                                                                                                    |                                                                              |                                                                                                    |                                                 |
| Cloudy 32°C                                                                                                    | 🖬 🔉 🖬 🖸                                                                      | - 🖿 😋 🖳 🖓                                                                                                    | ∧ 	 ← C ENG 	 ⇔ d) 1618<br>IN 	 ⊕ d) 03-08-2022 |

4. उपरोक्त पेज के पश्चात् आपको फीस की जानकारी दिखायी जाएगी। Pay With Razrpay जिसमे आपको Pay with Razrpay में क्लिक करना है।

|                            |               | GOVT. PT. JAWAHAR LAL NEHRU ARTS & SCIENCE         |                      |
|----------------------------|---------------|----------------------------------------------------|----------------------|
|                            |               | PG COLLEGE, BEMETARA, (C.G.)                       |                      |
|                            |               | Affiliated to Hemchand Yadav University, Durg      |                      |
|                            |               | APPLICATION FORM FOR ADMISSION SESSION – 2022-2023 | Los Out              |
| Application Status         | ·Verified     | Resistration No. 20221183                          |                      |
| Student Name               | : VED PRAKASH | Gender : MALE                                      |                      |
| Mobile No.                 | : 9165006000  | Category : GENERAL<br>Class : B.C.A. Part : 1      |                      |
| University Application No. | : 123456789   | Fees to be paid: 1052                              |                      |
| r -                        |               | Pay with Razorpay                                  |                      |
|                            |               |                                                    |                      |
|                            |               |                                                    |                      |
|                            |               |                                                    |                      |
|                            |               |                                                    |                      |
|                            |               |                                                    |                      |
|                            |               |                                                    |                      |
|                            |               |                                                    |                      |
|                            |               |                                                    |                      |
|                            |               |                                                    |                      |
|                            |               |                                                    |                      |
|                            |               |                                                    |                      |
|                            |               |                                                    |                      |
|                            |               |                                                    |                      |
|                            |               |                                                    |                      |
| 32°C                       |               | <b>O E O E O</b>                                   | ∧ O C ENG ⊗ d) 16:26 |

5. उपरोक्त पेज के पश्चात् आपको पेमेंट विंडो दिखाई देगी जिस पर आप पेमेंट मोड(ATM, Debit Card, Credit Card, UPI, Pay TM, GPay , Phone pay and Internet Banking) सेलेक्ट कर पेमेंट कर सकते हैं । पेमेंट उपरांत आप को Acknowledgment portal में ही प्रदान की जाएगी ।

| C A https://online.govtpgcollegebemetara.com/Student.aspx?rid=4++wNWEUxxH6ik88Bihlbg==                                                                                                    |                                                                                                    |  |  |  |  |
|----------------------------------------------------------------------------------------------------|----------------------------------------------------------------------------------------------------|--|--|--|--|
| GOVT. PT. JAWAHAR LAL NEHRL<br>PG COLLEGE, BEMETAR<br>Affiliated to Hemchand Yadav Un<br>APPLICATION FORM FOR ADMISSION SESSION                                                                                                    | J ARTS & SCIENCE<br>RA, (C.G.)<br>niversity, Durg<br>N - 2022-2023                                                                                                    |  |  |  |  |
| VED PRAKASH<br>BCA Part 1         It JOS2 tree         Ergish ~         If 19165006000   pecolegebenetarater         PREFERED PAYMENT METHODS         If UPI - PhonePe         If UPI - Google Pay         CARDS, UPI, AND NETBANKING         If Card         VISA, MasterCard, RuPay, and Maestro         If UPI - QR         If UPI - QR | x<br>: 20221183<br>: MALE<br>: GENERAL<br>: B.C.A. Part : 1                                                                                                    |  |  |  |  |
|                                                                                                    | <pre>stal Nahua Aris &amp; X +<br/>vStudent.aspx?rid=4++wWWEUxxH6ik888ihibg==<br/>GOVT. PT. JAWAHAR LAL NEHRI<br/>PG COLLEGE, BEMETA<br/>Affiliated to Hemchand Yadav Ur<br/>APPLICATION FORM FOR ADMISSION SESSIO<br/>VED PRAKASH<br/>BCA Part-1<br/>₹ 1,052 ±fce<br/>English ~<br/>VED PRAKASH<br/>CA Part-1<br/>₹ 1,052 ±fce<br/>English ~<br/>VED PRAKASH<br/>CA Part-1<br/>₹ 1,052 ±fce<br/>DR VED PRAKASH<br/>CA Part-1<br/>₹ 1,052 ±fce<br/>Part-1<br/>¥ 1,052 ±fce<br/>English ~<br/>VED PRAKASH<br/>CA Part-1<br/>₹ 1,052 ±fce<br/>English ~<br/>VED PRAKASH<br/>CA Part-1<br/>₹ 1,052 ±fce<br/>CA Part-1<br/>¥ 1,052 ±fce<br/>Part-1<br/>¥ 1,052 ±fce<br/>Part-1<br/>¥ 1,052 ±fce<br/>CA Part-1<br/>¥ 1,052 ±fce<br/>Part-1<br/>¥ 1,052 ±fce<br/>Part-1<br/>¥ 1,052</pre> |  |  |  |  |

## BA, BSC, BCA, BCOM द्वितीय/तृतीय वर्ष एवं MA, MSC, MCOM के तृतीय सेमेस्टर के छात्र-छात्राओं के लिए निर्देश

 प्रवेशार्थी को सर्वप्रथम <u>www.govtpgcollegebemetara.com</u> वेबसाइट ओपन करना है, इसमें फ्रंट पेज में online payment portal में क्लिक करना है

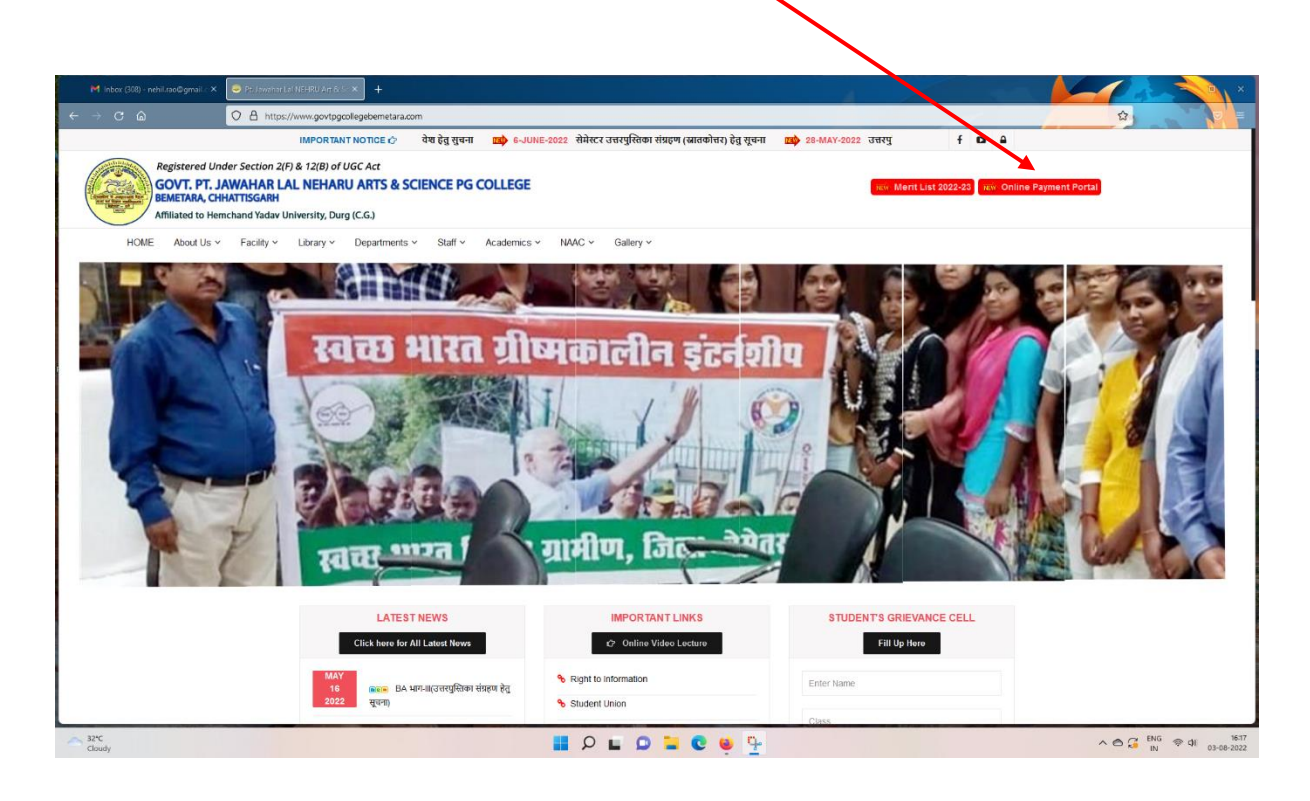

2. इसके पश्चात नीचे दिए गए पेज में दो आप्शन दिए गए हैं - इसमें द्वितीय/तृतीय वर्ष/सेमेस्टर के प्रवेशार्थियों को
 2nd & 3rd year/semester student click here

1

| M Inbox (308) - nehil rao@gmail. × Govt. Pt. Javabar Laf Nehru Arts 8.5 × +                                                                                                    |                                                                                                    |                                                                                                    |  |
|----------------------------------------------------------------------------------------------------|----------------------------------------------------------------------------------------------------|----------------------------------------------------------------------------------------------------|--|
| ← → C @ O A https://online.govtpgcollegebernetara.com                                                                                                    | ermissionpayment.aspx                                                                                                    |                                                                                                    |  |
| दिवीब एवं दुवीब वर्ध/सेस्टर के छात्राजाता ऑन बहुन सुरका भुगतान हेतु यहाँ स्तिक करें<br>2nd 8 3rd Year/Semester Student GL stere For Online Fees Payment<br>2nd 8.3rd Year/Semester Student Click Here | GOVT. PT. JAWAHAR LAL NEHRU<br>PG COLLEGE, BEMETAR<br>Affiliated to Hemchand Yadav Uni<br>APPLICATION FORM FOR ADMISSION SESSION<br>Surga et/Patrice &<br>1st Year/Semeste | J ARTS & SCIENCE<br>RA, (C.G.)<br>iiversity, Durg<br>V – 2022-2023<br>के एमउरपाय सुल्क भुगतान देवु पक्षे खितक करें<br>के एमउरपाय सुल्क भुगतान देवु पक्षे खितक करें<br>ter Student Click Here<br>ter Student Click Here |  |
|                                                                                                    |                                                                                                    |                                                                                                    |  |

| 3. इसके पश्चात् प्रवेशार्थी को                                                                                                    | Click here for New Registration                                                                                                    | में क्लिक करना है –                                                 |
|----------------------------------------------------------------------------------------------------|----------------------------------------------------------------------------------------------------|---------------------------------------------------------------------|
|                                                                                                    |                                                                                                    |                                                                     |
| Gover for Jacobsen int (int (int and int a formed on the formed on the formed on | Sof Swohar Lai Nebru Arte & X +<br>Harakoom/admissionindex.aspx                                                                                                    |                                                                     |
| अनिसाइन प्रवेष भाँति के लिए वहाँ सिरक कहें<br>To ohne Admission Form Click Here<br>Click Here for New Hegistration<br>Private के प्रविध निर्देष अपरण सदे<br>Private read to the Instruction Before filling the form<br>1. सानवीरवालय में स्वर 2022-23 में प्रवेश होतु (सी. ए. सी. काम. एवं सी. एस<br>2. सानवीरवालय में स्वर 2022-23 में प्रवेश होतु (सी. ए. सी. काम. एवं सी. एस<br>1. सानवीरवालय में स्वर 2022-23 में प्रवेश होतु (सी. ए. सी. काम. एवं सी. एस<br>2. सानवीरवालय में स्वर 2022-23 में प्रवेश होतु कि<br>3. किस कक्षा में प्रवेश देना होतु के साथ मिलावित्त देना के भीतर प्राये हवा<br>1. वीं कब क्षेत्र से प्रवेश में त्रा होतु की की काम प्रविद्या स्वर भीतर प्रवेश होना<br>2. वीं क्या की पूर्वो<br>1. यहां कर्षा स्वर्ध की को के साथ<br>सिराम पाय<br>केक प्रसाहक की कोठोठोंची<br>आपतार केना किया हुआ पासमोर्ट माहुल फोटो तथा इस्ताधर अवस्य रखे जिसकी<br>6. आहेदन कोमों मरने के प्रवास [Бटआउट अवस्य ते]<br>मोरिट लिस्ट में आने पर, आवेदन प्रोमें कीधीर, अनेलाइन प्रवेश कुल के मुझात के                                                                                                    | GOVT. PT. JAWAHAR LAL NEHRU ARTS A<br>PC COLLEGE, BEMETARA, (c.G.<br>Affiliated to Hemchand Yadav University,<br>APPLICATION FORM FOR ADMISSION SESSION - 2022-2<br>Only for 2 and 3 & add Year/Semestar Students<br>केवल दिवोरीय चेथे, नरेश्वर के प्रायं का केवि केवल आगित के केवे कि प्या कि<br>दिवेर here for Login<br>दिवेर here for Login<br>दिवेर here for Login<br>(देवेर here for Login<br>(देवेर here for Login<br>(देवेर here for Login<br>(देवेर here for Login<br>(देवेर here for Login<br>(देवेर here for Login<br>(देवेर here for Login<br>(देवेर here for Login)<br>(देवेर here for Login<br>(देवेर here for Login)<br>(देवेर here for Login<br>(देवेर here for Login)<br>(देवेर here for Login<br>(देवेर here for Login)<br>(देवेर here for Login)<br>(देवेर here for Lo | 8. SCIENCE<br>;)<br>Durg<br>223<br>७ छरे<br>अपना आवेदन प्रस्तुत करे |
|                                                                                                    |                                                                                                    |                                                                     |
| 32°C<br>Mostly cloudy                                                                                                    | 📱 🖉 🖬 🖸 🖬 🤤 🕎                                                                                                    | ∧ ⊖ 🚰 BNG ♥ 01 1528<br>N ⊕ 01 03-08-2022                            |

4. उपरोक्त पेज के पश्चात् आपको आवेदन सम्बन्धी जानकरी portal में फीड करनी है ।

| G Gmail 🛛 🗙 G                                                             | iovt. Pt. Jawahar Lal Nehru Arts & 🗙 | Govt. Pt. Jawahar Lal Nehru Arts & S 🗙 🕂 🕂    |                                                                      |                                                                              |                                                   |                            | 1.000            |                                      | - <b>N</b> × |
|---------------------------------------------------------------------------|--------------------------------------|-----------------------------------------------|----------------------------------------------------------------------|------------------------------------------------------------------------------|---------------------------------------------------|----------------------------|------------------|--------------------------------------|--------------|
| é⇒c©                                                                      | C A https://online.govtpgcolle       | gebernetara.com/StudentRegistrationPart2.aspx |                                                                      |                                                                              |                                                   |                            |                  | E 🕁                                  |              |
|                                                                           |                                      | GOI                                           | /T. PT. JAWAHA<br>PG COLLE<br>Affiliated to Hemo<br>TION FORM FOR AD | R LAL NEHRU AI<br>GE, BEMETARA,<br>chand Yadav Univer<br>MISSION SESSION - 2 | RTS & SCIENCE<br>(C.G.)<br>sity, Durg<br>022-2023 |                            |                  |                                      |              |
| Student Registration<br>प्रवेश कथा का स्तर (Class Type)*                  | 奇切(Class) <sup>4</sup> V Select      | ý                                             | वर्ष / सेमेस्टर (Year/Semes                                          | ter)*                                                                        | आवेदक का नाम (Name of                             | the Candidate) *           |                  | जन्मतिथि (DOB)* (DD-MM-YYYY)         |              |
| हिंग (Gender)*<br>MALE                                                    | पिता/पति का गाम *                    | मारा का नाम (Mother's Na                      | me)*                                                                 | अत्पसंख्यक (Minority) *<br>NO                                                | ~                                                 | वर्ग (Category)*<br>Select | ~                | ब्लङ ग्रुप (Blood Group) *<br>Select | ~            |
| पत्र वयकार का पूर्ण पता (Address) *                                       |                                      |                                               | जित्ता (District) *<br>Bernetara                                     | ~                                                                            | যিল কাঁস্ত (Pin Code)                             |                            | ई-मेल (E-mail) * |                                      |              |
| 12 अंको का आधार नंबर (12 Digit Aadhar No.)*                               | 10 अंको का मोबाइल में. (10           | Digit Mobile No.)*                            |                                                                      |                                                                              |                                                   |                            |                  |                                      |              |
| Past Academic Details<br>पूर्व परीक्षा का विवरल (Previous Examination Det | tails) Passed-out Year<br>2022       | Mode of Study*<br>V Regular                   | ~                                                                    | Select College*<br>Govt. PG College Ben                                      | netara v                                          |                            |                  |                                      |              |
| Password*                                                                 | Re-enter Password*                   | Next Already Regist                           | ered? Back to Login                                                  |                                                                              |                                                   |                            |                  |                                      |              |
|                                                                           |                                      |                                               |                                                                      |                                                                              |                                                   |                            |                  |                                      |              |
|                                                                           |                                      |                                               |                                                                      |                                                                              |                                                   |                            |                  |                                      |              |
|                                                                           |                                      |                                               |                                                                      |                                                                              |                                                   |                            |                  |                                      |              |
|                                                                           |                                      |                                               |                                                                      |                                                                              |                                                   |                            |                  |                                      |              |
|                                                                           |                                      |                                               |                                                                      |                                                                              |                                                   |                            |                  |                                      |              |

उपरोक्त पेज के पश्चात् आपको
 रजिस्ट्रेशन नंबर फीड करना है ।

Click here for login

नोट : यह प्रक्रिया तब मान्य होगी जब महाविद्यलय के प्रवेश प्रभारी द्वारा दस्तावेजों का परिक्षण कर लिया गया हो। दस्तावेज परिक्षण के पश्चात् प्रवेशार्थी के पंजीकृत मोबाइल नंबर पर text मेसेज प्राप्त होगा जिसमे उन्हें दस्तावेज परिक्षण पूर्ण होने की जानकारी दी जाएगी। इस TEXT मेसेज प्राप्त होने के उपरांत प्रवेशार्थी फीस भुगतान कर सकता है।

| G Gmail                                                                                                    | X Govt. Pt. Jawahar Lai Nehru Arts & X Govt. Pt. Jawahar Lai Nehru Arts & X +                                                                                                    |                                                                                                    |                                    |
|----------------------------------------------------------------------------------------------------|----------------------------------------------------------------------------------------------------|----------------------------------------------------------------------------------------------------|------------------------------------|
| + → C ŵ                                                                                                    | A https://online.govtpgcollegebernetara.com/admissionindex.aspx                                                                                                    |                                                                                                    |                                    |
| ऑनिवाइन प्रवेष कोर्प के लिए पहाँ<br>For Online Admission Form C<br>Citck here for New Registrati<br>कोर्प अन्ये ने पूर्व 2011 निर्देष अन<br>Please read the instructions                                                                                                    | Af<br>Reas at<br>Rick Here                                                                                                    | GOVT. PT. JAWAHAR LAL NEHRU ARTS & SCIENCE<br>PG COLLEGE BEMETARA, (C.G.)<br>Affiliated to Hemchan Yadav University, Durg<br>PLICATION FORM FOR ADMISSICY SESSION - 2022-2023<br>Only for 2nd & 3rd Year/Sen Kers Students<br>केंग्रेस द्वितीय पूर्व वृतीय बच्च Adviser the State of the<br>केंग्रेस द्वितीय पूर्व वृतीय बच्च Adviser the State of the<br>Mice her for Login |                                    |
| <ol> <li>महाविद्यालय में एक 2022.</li> <li>विषय काम में प्रयेश के परीक्ष प्रये<br/>3. किस काम में प्रयेश दोन से एक<br/>4. अंतेलाइन आवेदन की सहैं व<br/>10 ती ज्या की सूची<br/>12 ती कहा की स्पूर्ण<br/>विषय प्रयान पत्र<br/>बांच प्रयान पत्र<br/>के प्रायकुक की कोटोकारों<br/>आपराक: देंग कोटोकारों<br/>3. आना स्केन किया हुआ पास<br/>6. ओतेंदन कोर्म रुस जावेदन<br/>भोरिट सिख में आने पर, आवेदन</li> </ol> | 23 में प्रेके हेतु (बी. ह. भी. काम, सर्व भी. एस. सी., भाग 2 एवं 3 के अपयानरत<br>जाग पोषित होने के 10 दियां के भीतर प्रवेश तेना आवशक है।<br>बोन सारीपत कि हो के प्रविद्या के भीतर प्रवेश होना अवशक है।<br>कोंची के साथ निम्नांकित दरसावेज की स्वयमाणित कोटोकॉपी संतप्त करे<br>। अंक चुवी<br>गै<br>में साहल फोटो तथा इस्ताक्षर अवस्य रखे जिसकी साइज 100KB उससे कम होनी पासि<br>क्रिंट आउट अवस्य ते<br>कोंने कोंग्रेले, जोनलाइन प्रवेश खुल्क के भुगतान की पावती तथा अन्य अनिवार्य प्रमाण प | नियमित।भूतपूर्व ।स्वाधायी ही केवत ऑनताइन फॉर्मपद्धति से अपना आवेदन प्रस्तु<br>[ए]<br>त्र की संस्थपित प्रति लाना अनिवार्य होगा।                                                                                                    | त करे                              |
| 32°C<br>Monty slavdy                                                                                                    |                                                                                                    |                                                                                                    | 수 6 글 <sup>BIG</sup> 우 41 1538-222 |

6. उपरोक्त पेज के पश्चात् आपको पेमेंट विंडो दिखाई देगी जिस पर आप पेमेंट मोड(ATM, Debit Card, Credit Card, UPI, Pay TM, GPay , Phone pay and Internet Banking) सेलेक्ट कर पेमेंट कर सकते हैं । पेमेंट उपरांत आप को Acknowledgment portal में ही प्रदान की जाएगी ।

| Govt. Pt. Jawahar Lal Nehru Arts & 🗙 Govt. Pt. Jawahar Lal Nehru Arts & 🗙 🕂 |                                                                                                    |                                  |
|-----------------------------------------------------------------------------|----------------------------------------------------------------------------------------------------|----------------------------------|
| C A https://online.govtpgcollegebernetara.com/Student.aspx?rid=4++wNW       | EUxxH6ik8BBihlbg==                                                                                                    |                                  |
| APPI                                                                        | GOVT. PT. JAWAHAR LAL NEHRU ARTS & SCIENCE<br>PG COLLEGE, BEMETARA, (C.G.)<br>Affiliated to Hemchand Yadav University, Durg<br>LICATION FORM FOR ADMISSION SESSION – 2022-2023 |                                  |
| : Verified<br>: VED PRAKASH<br>: VEDRAM<br>: 9165006000<br>: 123456789      | ×<br>BCA Part-1<br>₹ 1,052 <u>+Fee</u><br>English ~                                                                                                    | 1183<br>E<br>ERAL<br>A. Part : 1 |
|                                                                             | +919165006000   pgcollegebernetara@r                                                                                                    |                                  |
|                                                                             | PREFERRED PAYMENT METHODS                                                                                                    |                                  |
|                                                                             | 🔁 UPI - PhonePe >                                                                                                    |                                  |
|                                                                             | VPI - Google Pay                                                                                                    |                                  |
|                                                                             | CARDS, UPI, AND NETBANKING                                                                                                    |                                  |
|                                                                             | Card<br>Visa, MasterCard, RuPay, and Maestro                                                                                                    |                                  |
|                                                                             | D UPI/QR                                                                                                    |                                  |
|                                                                             | РАУ                                                                                                    |                                  |
|                                                                             |                                                                                                    |                                  |
|                                                                             | Secured by <b>#Razorpay</b>                                                                                                    |                                  |